## Vejledning: Log på Se Sag

- Åben din browser (Chrome, Safari, Edge, Firefox...)
- Gå til webadressen https://selvbetjening.aessag.dk
- Brug MitID eller nøglefil til at logge ind
- Du får nu et overblik over dine sager og evt. andre sager, du har adgang til

| •                                           |                                                                            |
|---------------------------------------------|----------------------------------------------------------------------------|
| e Sag hos Arbejdsmarkedets Erhvervssikring  | Arbejdsmarkedets Erhverssikring<br>Spørgsmål til en sag: (+45) 72 20 60 00 |
| andlinger, der afventer dig                 |                                                                            |
| O Der er ingen handlinger, der afventer dig |                                                                            |
| versigt over sager                          |                                                                            |
| Versigt over sager                          |                                                                            |